## Anleitung zur Teilnahme mittels GoToMeeting

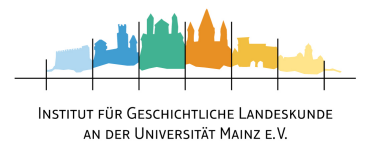

Zunächst rufen Sie bitte den auf der Veranstaltungsseite angezeigten Link auf, um zur Videokonferenz-Plattform "GoToMeeting" zu gelangen.

<u>Hinweis!</u> Nutzen Sie hierfür als Browser bitte Google Chrome.

Dort werden Sie zunächst gefragt, ob Sie eine zusätzliche Software nutzen möchten. Das ist nicht notwendig - klicken Sie daher auf "Teilnahme über das Web".

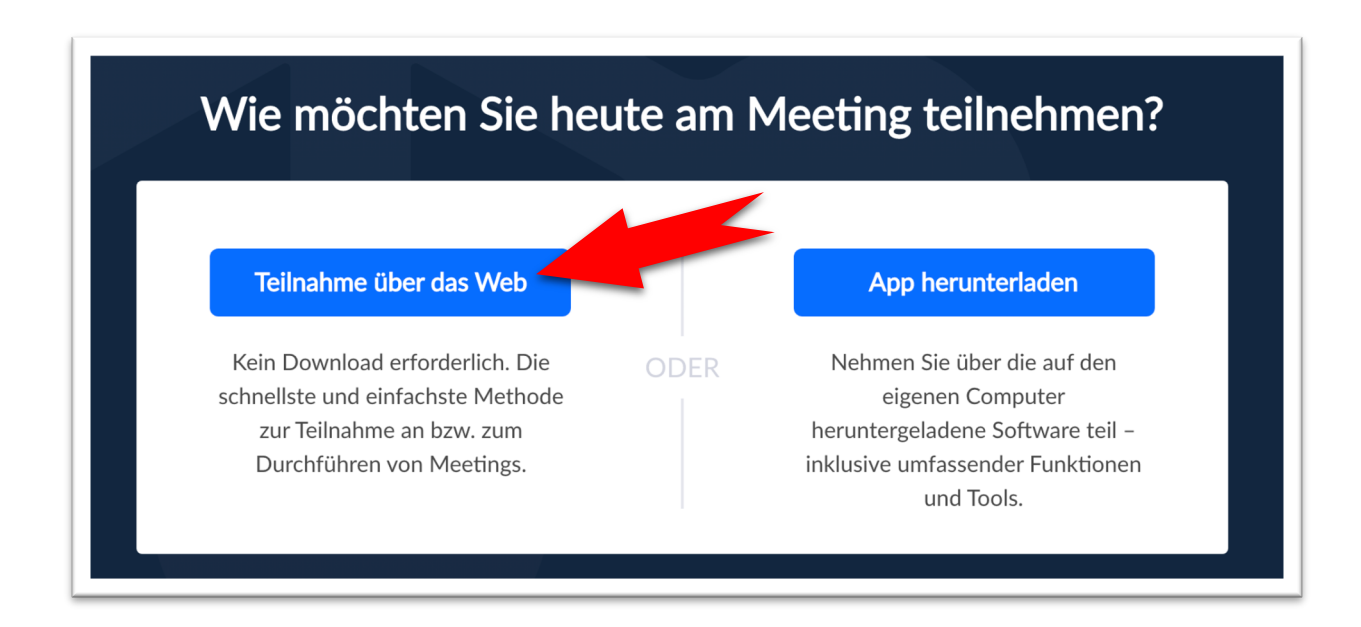

Sie werden nun gebeten, der Plattform Zugriff auf Ihr Mikrofon zu gestatten. Dies ist bei einer Teilnahme ohne Interaktion (also reines Zuschauen) nicht notwendig. Wenn Sie sich die Möglichkeit offen halten möchten, mit uns zu interagieren, wählen Sie hier bitte "Zulassen".

|             |                |                     | r .                    |            |
|-------------|----------------|---------------------|------------------------|------------|
| Hinweis     | Keine Sorge    | ie beginnen die Kon | terenz immer stummae   | schaltet   |
| 11111000131 | itemic borgere | ne beginnen ale Ron | ierenz miner stanninge | Joenancet. |

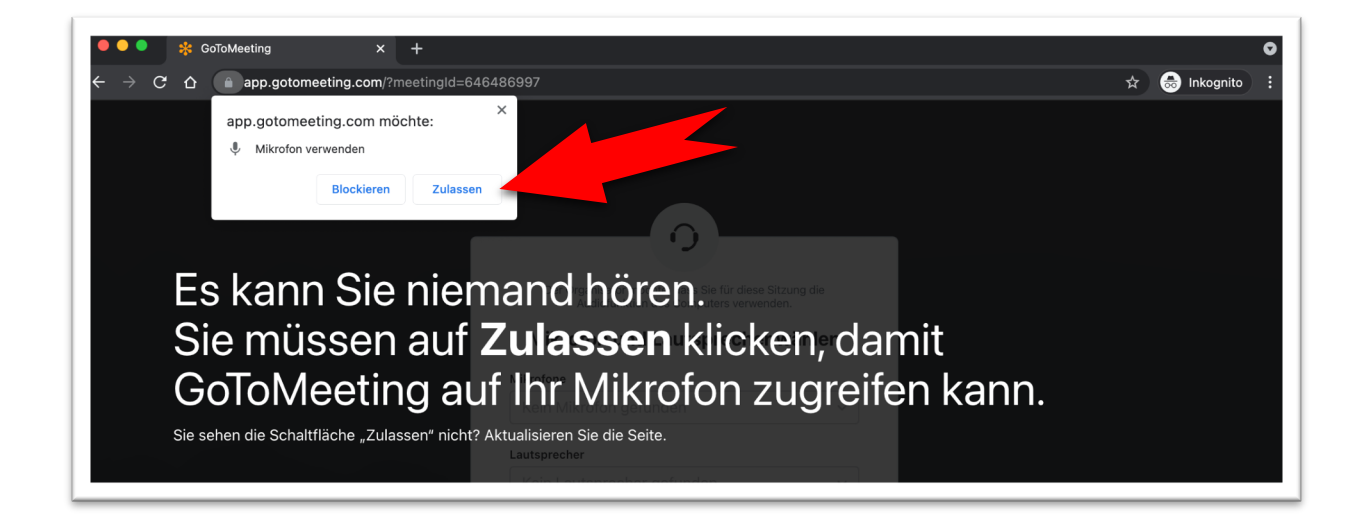

## Anleitung zur Teilnahme mittels GoToMeeting

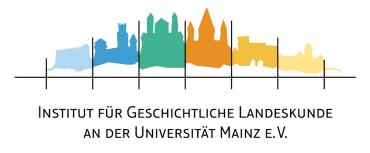

Als Nächstes wird kurz angezeigt, welche Lautsprecher und - sofern eben zugelassen - welches Mikrofon die Plattform nutzen wird.

Im Regelfall brauchen Sie an diesen Einstellungen nichts ändern, da diese bereits standardmäßig korrekt vorgegeben sind.

Klicken Sie entsprechend auf "Speichern und weiter".

| Der Organisator möchte, dass Sie für diese Sitzung die<br>Audiofunktion des Computers verwenden. |
|--------------------------------------------------------------------------------------------------|
| Mikrofon und Lautsprecher wählen                                                                 |
| Mikrofone                                                                                        |
|                                                                                                  |
| Lautsprecher                                                                                     |
| Standard - Internal Speakers (Built-in) 💿 🗸                                                      |
| Standard - Internal Speakers (Built-in)                                                          |
| Speichern und weiter                                                                             |
| <u>Ich benötige kein Audio</u>                                                                   |
|                                                                                                  |

Sofern Sie mittels Webcam (sofern vorhanden) für andere Teilnehmende sichtbar sein möchten, können Sie nun noch den Zugriff auf Ihre Kamera erlauben. Klicken Sie hierfür auf "Zulassen", andernfalls auf "Blockieren".

| <ul> <li>◆ € GoToMeeting x +</li> <li>→ C △ app.gotomeeting.com/?meetingId=646486997</li> <li>app.gotomeeting.com möchte: ×</li> </ul> | き ☆ 😁 Inkognito                                                                                                    |
|----------------------------------------------------------------------------------------------------|----------------------------------------------------------------------------------------------------|
| Kar Blockleren Zulassen                                                                                                    | Audio Audiofunktion des Computers verwenden Mikrofone Standard - Internal Micropho  Lautsprecher Standard - Internal Speakers  V |
| Name  Name Name Name Name Name Name Name Name                                                                                          | <ul> <li>Mit eigenem Telefon einwählen</li> <li>Mich anrufen</li> </ul>                                                          |
| Institut für<br>Geschichtliche Lan-<br>deskunde<br>Meetingraum                                                                         | Anmelden Teilnehmen, wenn die Sitzu                                                                                              |

## Anleitung zur Teilnahme mittels GoToMeeting

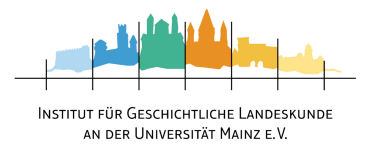

Nun ist es soweit, alles ist vorbereitet!

Klicken Sie rechts unten auf den blauen Knopf – dieser lässt Sie der Konferenz beitreten. Sofern die Veranstaltung bereits läuft, werden Sie nach einer kurzen Prüfung in den virtuellen Konferenzraum eingelassen. Schließen Sie das Browser-Fenster bitte nicht, Sie werden automatisch weitergeleitet.

Sollte die Veranstaltung noch nicht begonnen worden sein, erhalten Sie folgende Meldung:

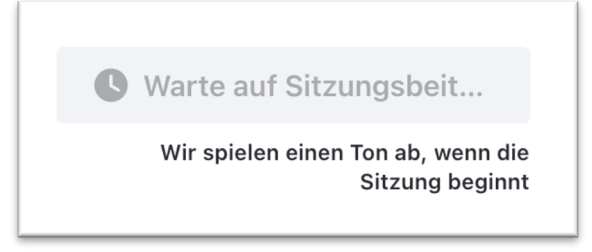

In diesem Fall sind Sie bereits in einem Warteraum bis zum Beginn der Veranstaltung. Schließen Sie das Browser-Fenster bitte nicht. Sobald die Veranstaltung beginnt und der virtuelle Konferenzraum eröffnet wurde, werden Sie automatisch weitergeleitet.

| <u>Hinweis!</u> | Bei technischen Fragen oder Problemen wenden Sie sich bitte an unser |  |
|-----------------|----------------------------------------------------------------------|--|
|                 | Technik-Team unter folgendem Link:                                   |  |
|                 | www.igl.uni-mainz.de/service/livestream-support/                     |  |